#### Promotion to Teaching Professor using Interfolio

#### Instructions for the Dean

#### Overview

|                                                                                               | Step                                                                                                    | Page |
|-----------------------------------------------------------------------------------------------|----------------------------------------------------------------------------------------------------|------|
| After a                                                                                       | epartment report & recommendation is submitted                                                                                                    |      |
| INTERFOLIO<br>Faculty Information System                                                      | 1. Login to Interfolio<br>Use the tile at the MySCU single sign-on portal.                                                                                                    | 2    |
| Read Case                                                                                     | 2. Review the Department Recommendation<br>The Dean reviews the department report and<br>recommendation.                                                                                                    | 3    |
| Department Review<br>Dean Notification to Candidate<br>School Committee Review<br>Dean Review | <b>3.</b> Notify Candidate & Upload Notification<br>The Dean emails the candidate regarding the re-<br>sult of the department vote, and uploads a PDF<br>of the notification in Interfolio. If the decision is<br>negative, the Dean emails Provost's Office staff<br>to close the case. | 4    |
| Send Case 🗸                                                                                   | <ol> <li>Send Case Forward<br/>If the department decision is positive, the Dean<br/>sends the case to the school committee.</li> </ol>                                                                                                    | 4    |
| A                                                                                             | After school committee report is submitted                                                                                                    |      |
| Read Case                                                                                     | <ol> <li>Review the Case<br/>The Dean reviews the case materials in Interfolio<br/>to inform their evaluation and recommendation.</li> </ol>                                                                                                    | 5-6  |
| Case Details                                                                                  | 6. Complete Required Form<br>The Dean fills out a form at the Case Details tab<br>indicating their recommendation and providing<br>any necessary comments.                                                                                                    | 6    |
| Send Case 🗸                                                                                   | <ol> <li>Send Case Forward<br/>The dean sends the case forward to the Provost<br/>for the next stage of review.</li> </ol>                                                                                                    | 7    |

# **STEP 1 - LOGIN TO INTERFOLIO**

You can login to Interfolio one of two ways (A or B):

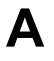

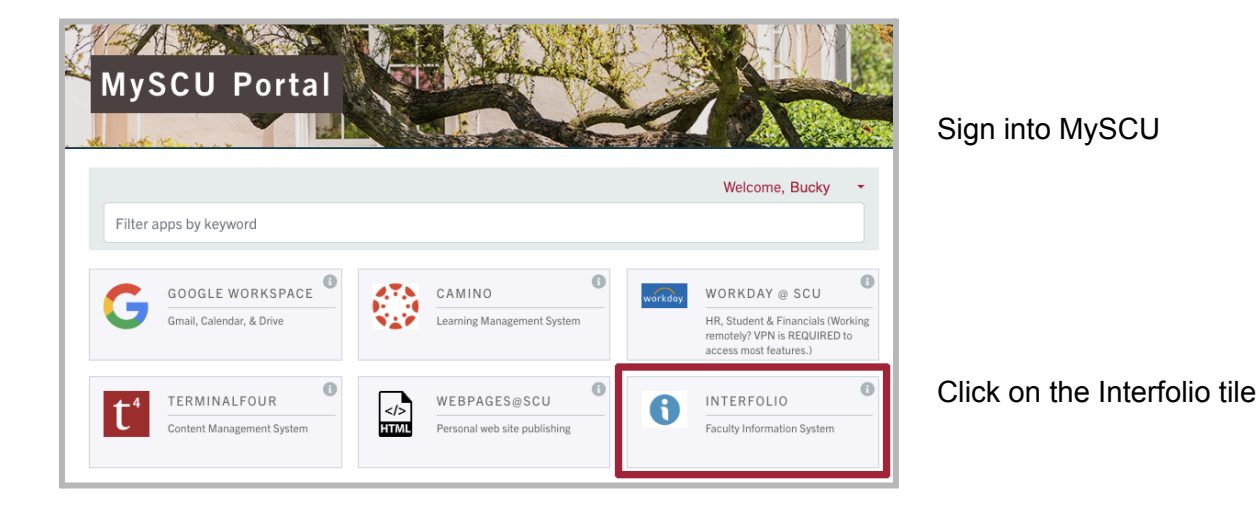

# В

| rfolio<br>Isevier                                                                              |                                  | (i) interfolio                                                                                                    | SANTA CLARA UNIVER                                                                                                    |
|------------------------------------------------------------------------------------------------|----------------------------------|----------------------------------------------------------------------------------------------------|----------------------------------------------------------------------------------------------------|
| Sign In<br>Sign in with email                                                                  | Other Sign In Options            | Sign in through your institution                                                                                                   | THE JESUTI UNIVERSITY IN SELICON VALLEY                                                                                                    |
| Emsil * Enter Email Password *                                                                 | Sign in with Partner Institution | If your institution has partnered with Interfolio to provide Single Sign-On, search for<br>your institution name in the box below. | Login to Interfolio, Inc.                                                                                                    |
| Enter Password Sign In                                                                         |                                  | Santa Clara University Santa Clara University                                                                                      | Interfolio is designed to serve the committees that serve higher ed. It supp<br>offering tools that streamline the logistics of collaboration, so scholars are<br>make the decisions that drive higher ed. |
| Forgot your password?                                                                          |                                  | Sign in                                                                                                    | SCU Username e.g. BBronco                                                                                                    |
| Don't have an account?<br>Use Interfolio's suites of services to simplify<br>Create an account | y your academic life.            | Sign in with an interfolio account >                                                                                               | Password Passwords are case sensitive                                                                                                    |

Go to https://www.scu.edu/interfolio

Type in Santa Clara University

Log in to MySCU Portal

However you login, double-check that you're in the right account:

| × 🏠 Santa Clara Uni                                                         | versity                       | Busky Bronco 🗸       |
|-----------------------------------------------------------------------------|-------------------------------|----------------------|
| Home<br>Faculty180<br>Announcements & Help<br>Profile<br>Activities         | My Tasks<br>O<br>Unread Tasks | O<br>Read Tasks      |
| Evaluations                                                                 | Title Due Date                |                      |
| Forms & Reports<br>Vitas & Biosketches<br>Find Colleagues<br>Account Access | Looks like you're             | all Caupit up. Nice. |
|                                                                             |                               |                      |

After you login, "Santa Clara University" should appear in the upper bar, and your screen should look like this (there may be cases in the central white window). If your screen doesn't look like this, you may be logged in to another Interfolio account. For troubleshooting support, contact Katie Williams (kfwilliams@scu.edu).

## **STEP 2 - REVIEW THE DEPARTMENT RECOMMENDATION**

The dean is given access to the candidate's case through Interfolio when it is forwarded to the dean from the department. A trigger with the candidate's name will appear on your dashboard:

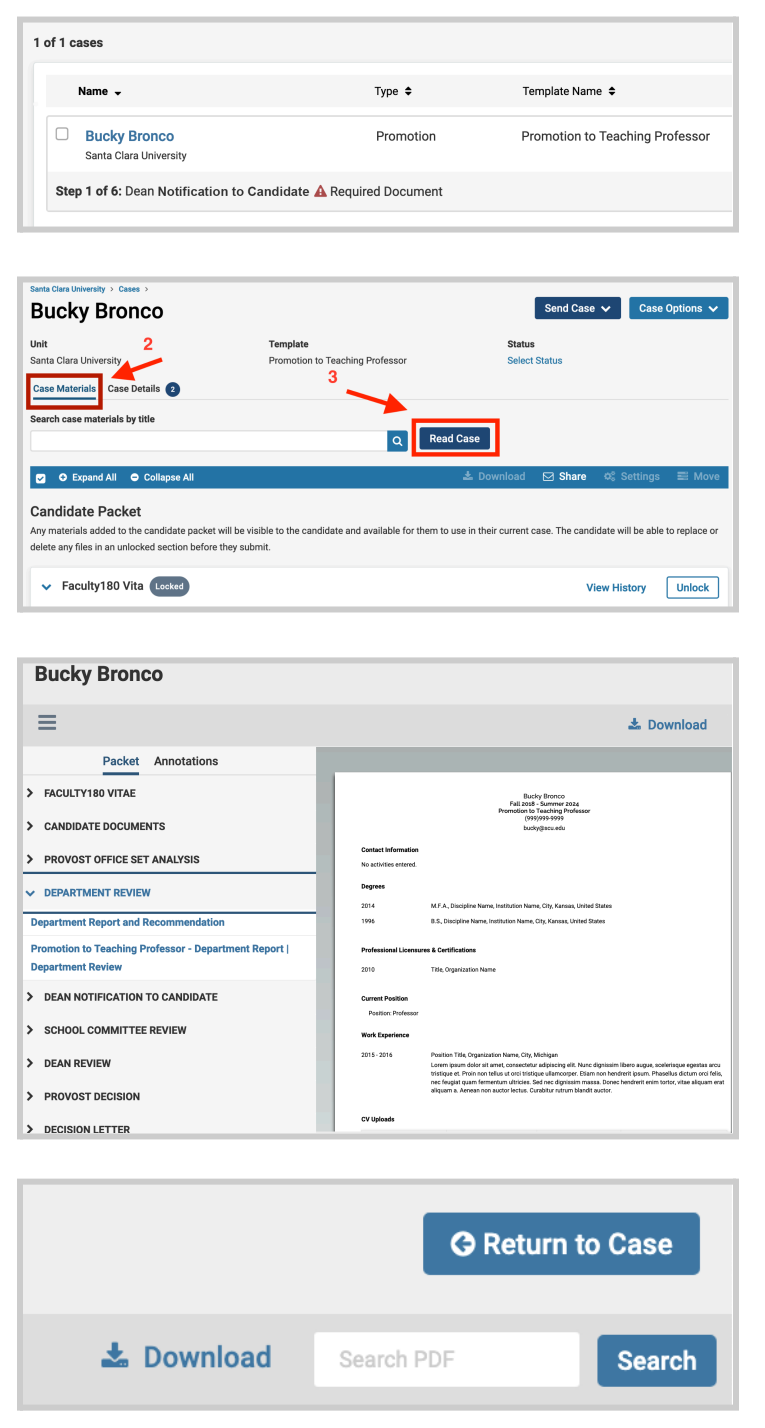

- 1. Click on the candidate's name in blue to bring you to the candidate's packet.
- 2. Select the Case Materials tab (upper left) of the candidate packet.
- 3. Click the dark blue Read Case button on the right to review the candidate's packet.
- 4. The left sidebar lists the sections of the candidate packet. You have access to these materials now, and will review them at a later stage. But at this stage, the only thing you need to review is the Department Report and Recommendation.
- The left sidebar lists the sections of the candidate packet. Click on the → (caret) symbol next to Department Review to expand the section and view the contents. Click on the Department Report and Recommendation. You'll see the document in the main window on the right.
- 6. To exit the case materials, click the blue **Return to Case** button in the top right.

## **STEP 3 - NOTIFY CANDIDATE & UPLOAD NOTIFICATION**

Add Cancel

| 3ucky Bronco                                                                                                    |                                                                                                    | Send Case 🗸 Case Options                                                                                                    |
|----------------------------------------------------------------------------------------------------|----------------------------------------------------------------------------------------------------|----------------------------------------------------------------------------------------------------|
| nit 🗸                                                                                                    | Template                                                                                                    | Status                                                                                                    |
| anta Clara University                                                                                                    | Promotion to Teaching Professor                                                                                                    | Select Status                                                                                                    |
| ase Materials Case Details 1                                                                                                    |                                                                                                    |                                                                                                    |
| earch case materials by title                                                                                                    | _                                                                                                    |                                                                                                    |
|                                                                                                    | Q Re                                                                                                    | ad Case                                                                                                    |
| O Expand All O Collapse All                                                                                                    |                                                                                                    | 📩 Download 🖾 Share 🌼 Settings 📰 Mo                                                                                                    |
| andidate Packet                                                                                                    |                                                                                                    |                                                                                                    |
| y materials added to the candidate packet will<br>lete any files in an unlocked section before the                                                                                                    | be visible to the candidate and available for them t<br>y submit.                                                                                                    | to use in their current case. The candidate will be able to replace                                                                                                    |
| <ul> <li>Faculty180 Vita Locked</li> </ul>                                                                                                    |                                                                                                    | View History Unlock                                                                                                    |
| Required Items required items must be completed before the case of                                                                                                    | an advance to the next step. Files can be added by any C                                                                                                    | Committee Manager or Administrator with access to this case.                                                                                                    |
| an Notification to Candidate<br>esse upload a PDF copy of the dean's letter or email i<br>ward.<br>Io files have been added to this section.                                                                                                    | notification to the faculty member reporting whether the o                                                                                                    | Separtment recommends or does not recommend that the case move                                                                                                    |
| an Notification to Candidate assa upload a POP copy of the deark letter or email word. Add Dean Notification Upload a new file Select file fro Please select the section of the dropdown menu below.                                                                                           | orification to the faculty member reporting whether the c<br>to Candidate<br>m case                                                                                                    | Separtment recommends or does not recommend that the case move                                                                                                    |
| an Notification to Candidate assuppload a PDF copy of the dearls letter or email i assuppload a DPF copy of the dearls letter or email i assumed.  Add Dean Notification  Upload a new file Please select the section of the dropdown menu below.                                              | volfication to the faculty member reporting whether the or<br><b>to Candidate</b><br>In case<br>P packet where this file will appear. Se                                                                                                    | separtment recommends or does not recommend that the case move                                                                                                    |
| an Notification to Candidate assuppload a PDF copy of the dearls letter or email i assuppload a PDF copy of the dearls letter or email assumed.  Add Dean Notification  Upload a new file Please select the section of the dropdown menu below.  Name *                                        | to Candidate<br>n case<br>packet where this file will appear. Se<br>(Proved                                                                                                    | epartment recommends or does not recommend that the case move                                                                                                    |
| an Notification to Candidate assuppload a PDF copy of the dearls letter or email i assuppload a PDF copy of the dearls letter or email i assumed.  Add Dean Notification  Upload a new file Please select the section of the dropdown menu below.  Name * Dean's Letter to Candidate D         | to Candidate<br>n case<br>packet where this file will appear. Se<br>ept. Recommendati                                                                                                    | epartment recommends or does not recommend that the case move                                                                                                    |
| an Notification to Candidate assa upload a PDF copy of the deark letter or email in word. Add Dean Notification Upload a new file Select file fro Please select the section of the dropdown menu below. Name * Dearis Letter to Candidate-D                                                    | volfaction to the faculty member reporting whether the c<br>to Candidate<br>m case<br>packet where this file will appear. Se<br>ept. Recommendatk<br>pert accommendatk                                                                                                    | dect the appropriate section from the<br>Office SET Analysis<br>ment Review<br>otilication to Candidate                                                                                                    |
| an Notification to Candidate asse updota POP copy of the dear's letter or email ward. Add Dean Notification Upload a new file Select file fro Please select the section of the dropdown menu below. Name * Dean's Letter to Candidate- D                                                       | to Candidate<br>n case<br>ept. Recommendation<br>School                                                                                                    | deputment recommends or does not recommend that the case more<br>deputment recommends or does not recommend that the case more<br>dect the appropriate section from the<br>Office SET Analysis<br>nent Review<br>activities Review<br>more more |
| an Notification to Candidate asse upload a PDF copy of the dearls letter or email i asse upload a PDF copy of the dearls letter or email i Add Dean Notification Upload a new file Select file fro Please select the section of the dropdown menu below. Name * Dearl's Letter to Candidate- D | to Candidate<br>n case<br>packet where this file will appear. Se<br>packet where this file will appear. Se<br>packet where the set<br>packet where the set<br>packet where t | department recommends or does not recommend that the case move                                                                                                    |

**STEP 4 - SEND CASE FORWARD** 

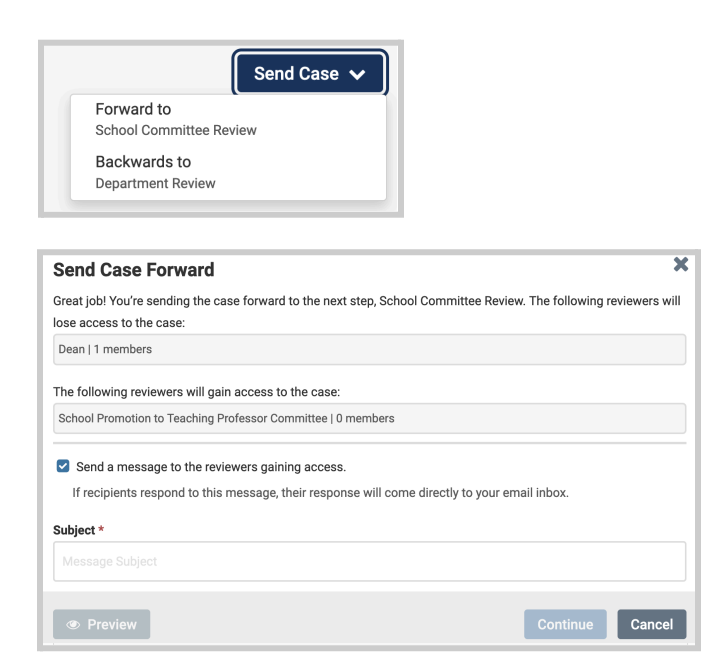

- 1. Send a letter or email notification of the decision to the candidate. Create a PDF of it on your computer.
- 2. Click the **Case Details** tab at the upper left. This section will reveal the dean's required item: Dean Notification to Candidate.
- 3. Click on the **Add** button at the required document to upload the file. A pop-up window will allow you to browse your computer for the document.
- After uploading the document from your computer, this screen will pop-up. In the Section field, select "Dean Notification to Candidate." Then click the blue Add button (bottom right) to submit.
- If the department did not recommend promotion, please email Katie Williams outside of Interfolio and request that she suspend the case (<u>kfwilliams@scu.edu</u>).

- 1. If the department decision is positive, click on the dark blue **Send Case** button in the upper right corner to move the case to the School Committee.
- 2. The blue Continue button will be inactive (faded) until you fill in the email Subject field. After filling in the Subject, edit your message if you wish and click the now active/blue **Continue** button.

You have completed the initial steps.

## **STEP 5 - REVIEW THE CASE**

The dean is given access to the candidate's case through Interfolio when it is forwarded from the school committee. A trigger with the candidate's name will appear on your dashboard:

|                            | Name 🗸                                                                                | Type 🗢                                         | Template Name                                       | ;                                         | Status 🗢                        |
|----------------------------|---------------------------------------------------------------------------------------|------------------------------------------------|-----------------------------------------------------|-------------------------------------------|---------------------------------|
|                            | Bucky Bronco<br>Santa Clara University                                                | Promotion                                      | Promotion to Te                                     | aching Professor                          |                                 |
| Ste                        | p 4 of 6: Dean Review 🛕 Requi                                                         | red Documents                                  |                                                     |                                           |                                 |
| ta Cla                     |                                                                                       |                                                |                                                     | Send Case 🗸                               | Case Options                    |
| t                          |                                                                                       | Template                                       |                                                     | Status                                    |                                 |
| ita C<br>se N              | lara University<br>2<br>Naterials Case Details 1                                      | Promotion to T                                 | eaching Professor                                   | Select Status                             |                                 |
| irch                       | case materials by title                                                               |                                                | Q Read Case                                         | 3                                         |                                 |
| •                          | Expand All                                                                            | I                                              | 📥 Download 🛛                                        | 🛛 Share 🛛 🔅                               | Settings 🛛 📰 Me                 |
| n <b>nd</b><br>ma<br>e. Tl | idate Packet<br>terials added to the candidate p<br>he candidate will be able to repl | acket will be visible<br>ace or delete any fil | e to the candidate and a<br>les in an unlocked sect | wailable for them t<br>on before they sub | to use in their curren<br>omit. |
| •                          | Faculty180 Vita Locked                                                                |                                                |                                                     | View Hi                                   | story Unloc                     |
|                            |                                                                                       |                                                | Details                                             |                                           | Actions                         |
| Title                      | Promotion to Teaching Professor                                                       | ents included                                  | Generated<br>Aug 9, 202                             | 4                                         | Edit                            |

| Packet Annotations                                           |                     |                       |                                                                               |                                                       |                                                                                       |                  |                                       |          |
|--------------------------------------------------------------|---------------------|-----------------------|-------------------------------------------------------------------------------|-------------------------------------------------------|---------------------------------------------------------------------------------------|------------------|---------------------------------------|----------|
| FACULTY180 VITAE                                             |                     |                       | F.<br>Prom                                                                    | Bucky Br<br>all 2018 - Sur<br>otion to Teac           | onco<br>nmer 2024<br>hing Professor                                                   |                  |                                       |          |
| Promotion to Teaching Professor                              |                     |                       |                                                                               | (999)999<br>bucky⊜se                                  | 9999<br>w.edu                                                                         |                  |                                       |          |
| ✓ Attachments from Promotion to Teaching Professor           | Contact Inform      | ation                 |                                                                               |                                                       |                                                                                       |                  |                                       |          |
| •                                                            | No activities en    | xred.                 |                                                                               |                                                       |                                                                                       |                  |                                       |          |
| > CV Uploads                                                 | Degrees             |                       |                                                                               |                                                       |                                                                                       |                  |                                       |          |
|                                                              | 2014                | M.F.A.,I              | Discipline Name, Institut                                                     | ion Name, Cit                                         | r, Konsas, United States                                                              |                  |                                       |          |
| > Personal Statement                                         | 1995                | 8.8, Dis              | cipline Name, Institution                                                     | Name, City, H                                         | Cansas, United States                                                                 |                  |                                       |          |
| > Teaching                                                   | Professional L      | icensures & Certi     | fications                                                                     |                                                       |                                                                                       |                  |                                       |          |
|                                                              | 2010                | Title, Or             | panization Name                                                               |                                                       |                                                                                       |                  |                                       |          |
| > Other Teaching                                             | Current Positio     |                       |                                                                               |                                                       |                                                                                       |                  |                                       |          |
| Course Reduction or Overland                                 | Position: Pro       | lessor                |                                                                               |                                                       |                                                                                       |                  |                                       |          |
| , ourse requiring overload                                   | Work Experien       | œ                     |                                                                               |                                                       |                                                                                       |                  |                                       |          |
| > Advising Load                                              | 2015-2016           | Builtin               | Title Ossanization Nam                                                        | a City Michie                                         |                                                                                       |                  |                                       |          |
| · · · · · · · · · · · · · · · · · · ·                        | 2015-2016           | Lorem i               | asum dolor sit arnet, cor                                                     | sectetur adip                                         | iscing elit. Nunc dignissim lit                                                       | bero augue, sce  | lerisque egesta                       | is arci  |
| > Mentoring                                                  |                     | neo feu<br>aliquam    | et. Proin non tellus ut o<br>pat quam fermentum ul<br>a. Aenean non auctor le | ro tristique ul<br>tricles. Sed ne<br>ictus. Curabiti | amcorper, Eliam non hendre<br>c dignissim massa. Donec h<br>ar rutrum blandit auctor. | endrerit enim to | selus dictum or<br>ortor, vitae aliqu | iam er   |
| > Scholarly Contributions and Creative Productions           | CV Uploads          |                       |                                                                               |                                                       |                                                                                       |                  |                                       |          |
|                                                              | Title               | e                     | rescription                                                                   | Star                                                  | t Term 8                                                                              | End Term         |                                       |          |
| > Grants - Internal                                          | Current OV          |                       |                                                                               | Fall                                                  | 2018 5                                                                                | Summer 2023      |                                       |          |
|                                                              | Personal State      | ment                  |                                                                               |                                                       |                                                                                       |                  |                                       |          |
| Professional Development                                     | Sep 2017 - Aug      | 2023 Title FA         | R Form,                                                                       |                                                       |                                                                                       |                  |                                       |          |
| Cither Professional Activity                                 |                     | Cover S               | ion:<br>heet                                                                  |                                                       |                                                                                       |                  |                                       |          |
|                                                              |                     |                       |                                                                               |                                                       |                                                                                       |                  |                                       |          |
| > University, School, or Department Service                  | Teaching            |                       |                                                                               |                                                       |                                                                                       |                  |                                       |          |
|                                                              | Term<br>Writer 2022 | Course Prefix<br>ENGL | Course Number<br>12A                                                          | Section<br>11                                         | Course Title<br>Cultures and ideas I                                                  |                  | Enrollment<br>24                      | DE<br>No |
| CANDIDATE DOCUMENTS                                          | Winter 2022         | ENGL                  | 132                                                                           | 11                                                    | Study 19th Cent Amer Lit                                                              |                  | 25                                    |          |
|                                                              | Fall 2021           | ENGL.                 | 11A                                                                           | 11                                                    | C&I Cultures and Ideas I                                                              |                  | 20                                    |          |
| PROVOST OFFICE SET ANALYSIS                                  | Fall 2021           | ENGL.                 | 35                                                                            | 11                                                    | Intro Af Am Uterature                                                                 |                  | 25                                    |          |
|                                                              | Spring 2021         | ENG.                  | 125                                                                           |                                                       | reminal us & Cull Theory                                                              |                  | 20                                    |          |
| DEPARTMENT REVIEW                                            |                     |                       |                                                                               |                                                       |                                                                                       |                  |                                       |          |
| Department Report and Recommendation                         |                     |                       |                                                                               |                                                       |                                                                                       |                  |                                       |          |
| Description to Tarabian Desferrers, Descriptions Description | Spring 2021         | ENGL                  | 69A                                                                           | 11                                                    | Lit Am Women Writers of                                                               | Col              | 23                                    |          |
| Promotion to Teaching Professor - Department Report          |                     |                       |                                                                               |                                                       |                                                                                       |                  |                                       |          |
| Promotion to Teaching Professor - Department Report          | Winter 2021         | ENGL                  | 12A                                                                           | 11                                                    | Cultures and Ideas II                                                                 |                  | 18                                    |          |

- 1. Click on the candidate's name in blue to bring you to the candidate's packet.
- 2. Select the **Case Materials** tab (upper left) of the candidate packet.
- 3. Click the dark blue **Read Case** button on the right to review the candidate's packet.
- 4. The left sidebar lists the sections of the candidate packet. Click on the > (caret) symbol next to any category to expand the section and to view its contents. There will be a section for every activity category for which the candidate has uploaded files.

You can download an individual document, or the entire Faculty-180 Vitae packet, using the blue Download button in the

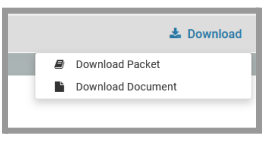

upper right of the browser window. You will re-

ceive an email when the down-load has completed.

In addition to the candidate's materials, the sections in the left sidebar include the Provost Office SET Analysis and the Department and School Committee reviews The SET Analysis provides a summary of course SET report averages with comparison to department and school averages for the period under review, excepting the initial online quarters during COVID (Winter and Spring 2020).

|            | G Return to Case  |
|------------|-------------------|
| 🛓 Download | Search PDF Search |

5. To exit the case materials, click the blue **Return to Case** button in the top right.

#### **STEP 6 - COMPLETE THE REQUIRED FORM**

Rather than uploading a file, you will complete a form indicating your recommendation. You may wish to begin from a file that you can retain for your records, and paste your comments into the comment field.

| Unit                                    | Template                                                    | Status                                    |        |
|-----------------------------------------|-------------------------------------------------------------|-------------------------------------------|--------|
| Santa Clara University                  | Promotion to Teaching Professor                             | Select Status                             |        |
| Case Materials Case Details             |                                                             |                                           |        |
| Search case materials by title          |                                                             |                                           |        |
|                                         | Q Read Case                                                 |                                           |        |
| ✓                                       | 🛓 Download                                                  | 🖂 Share 🕫 Settings 🔳                      | Move . |
| Candidate Packet                        |                                                             |                                           |        |
| oundate r doket                         | - Contract Million - Market and a state of the state of the | and the first second second second second |        |
|                                         | cket will be visible to the candidate and                   | available for them to use in their o      | urrent |
| Any materials added to the candidate pa |                                                             |                                           | unem   |

| dean will fill out this form to indicate their recommendation, including com | ments about the case. |
|------------------------------------------------------------------------------|-----------------------|
| an Recommendation to Provost                                                 |                       |
| hat is the overall recommendation for the candidate? $\overset{*}{}$         |                       |
| Highly Recommend                                                             |                       |
| Recommend                                                                    |                       |
| Do Not Recommend                                                             |                       |
| Dr. Bronco's teaching performance has been extraordinary.                    |                       |
|                                                                              | b                     |
| body p                                                                       |                       |
|                                                                              | 57 / 8000 characte    |

1. Click the **Case Details** tab at the upper left. This section will reveal the dean's required form: Promotion to Teaching Professor - Dean Recommendation.

- 2. Click on the **Fill Out Form** link. Complete the form:
  - a. Select your recommendation.
  - b. Type or paste in your comments.
  - c. Save your responses. This takes you to the prior screen; click "Fill Out Form" to return to this screen to submit the form.
  - d. Submit the form.

### **STEP 7 - SEND CASE FORWARD**

| S                                                                                                    | end Case 🗸                              |
|----------------------------------------------------------------------------------------------------|-----------------------------------------|
| Forward to                                                                                                    |                                         |
| Provost Decision                                                                                                    |                                         |
| Backwards to                                                                                                    |                                         |
| School Committee Review                                                                                                    |                                         |
| School Committee Review                                                                                                    |                                         |
| Send Case Forward                                                                                                    |                                         |
| Send Case Forward<br>Great job! You're sending the case forward to the next step, Provost Dec<br>access to the case:                                                                              | sion. The following reviewers will lose |
| Send Case Forward<br>Sreat job! You're sending the case forward to the next step, Provost Dec<br>access to the case:<br>Dean   1 members                                                          | sion. The following reviewers will lose |
| Send Case Forward<br>Great job! You're sending the case forward to the next step, Provost Dec<br>access to the case:<br>Dean   1 members<br>The following reviewers will gain access to the case: | sion. The following reviewers will lose |

If recipients respond to this message, their response will come directly to your email inbox

Continue Cancel

Send a message to the reviewers gaining access.

Bronco case, Promotion to Teaching Professor

🛅 🛱 | Β Ι Ι<sub>x</sub> | 📇 💷 💷 📾 🗠 | 🖬 Ω

This case is coming your way for review. You'll be able to see the documents and

Subject \*

Message \*

sign in. Best, Dean #1

body p

Dear Provost

Click on the dark blue **Send Case** button in the upper right corner to forward the case to the Provost Decision step.

The blue Continue button will be inactive (faded) until you fill in the email Subject field. After filling in the Subject, edit your message if you wish and click the now active/blue **Continue** button.

You have completed the submission.